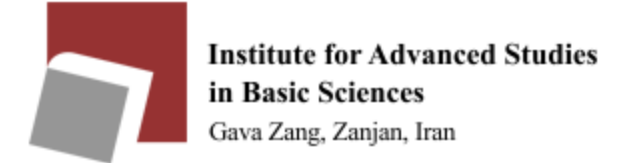

| IP address table of shared printers (Table 1)         |              |  |  |  |
|-------------------------------------------------------|--------------|--|--|--|
| Physics professors printer                            | 192.168.9.4  |  |  |  |
| Third floor physics professors printer-Over the guard | 192.168.9.34 |  |  |  |
| office                                                |              |  |  |  |
| Third floor physics professors printer                | 192.168.9.29 |  |  |  |
| Math professors printer                               | 192.168.9.6  |  |  |  |
| Chemistry professors printer                          | 192.168.9.7  |  |  |  |
| Earth science professors printer                      | 192.168.9.9  |  |  |  |
| IT professors printer                                 | 192.168.9.30 |  |  |  |

Please use the following guide to use the shared printer in each section:

Please check your computer's IP address before installing the printer. It should look like as follows (based on your section):

| IP addresses allowed to use the printers of each section (Table 2) |                            |  |  |  |
|--------------------------------------------------------------------|----------------------------|--|--|--|
| Physics professors 192.168.14.X                                    |                            |  |  |  |
| Math professors                                                    | 192.168.11.X               |  |  |  |
| Chemistry professors                                               | 192.168.17.X               |  |  |  |
| Earth Sciences professors                                          | 192.168.50.X, 192.168.51.X |  |  |  |
| IT professors                                                      | 192.168.11.X               |  |  |  |

\*\* You can see your IP address in the CMD section of your computer by typing the ipconfig command.

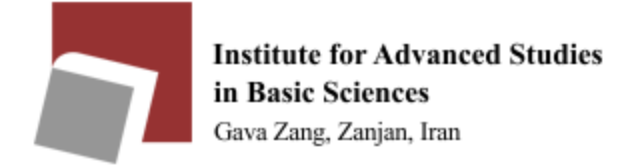

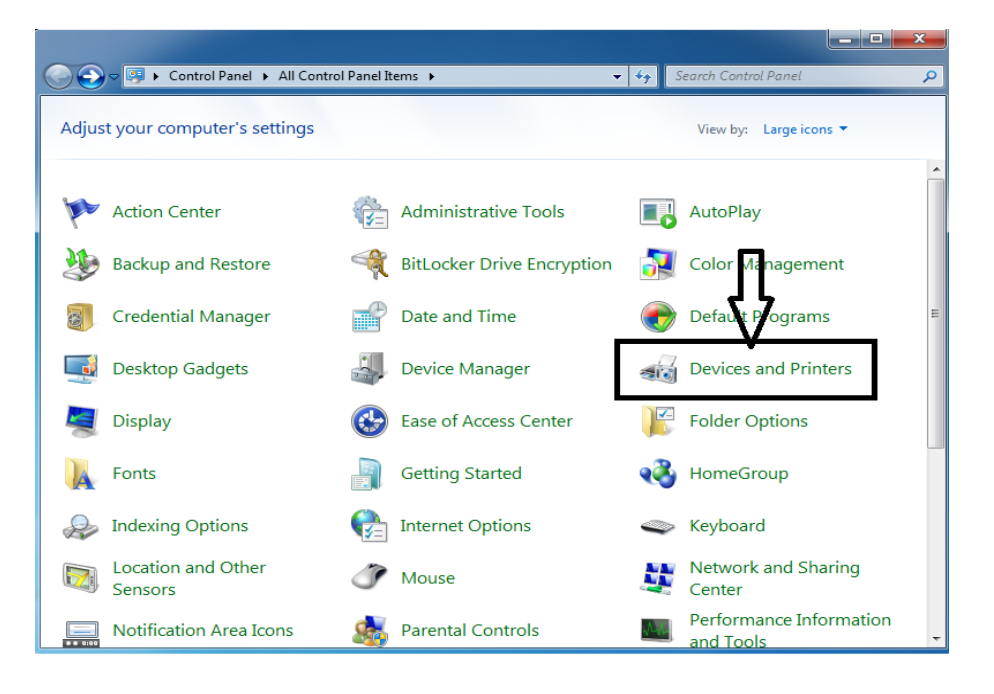

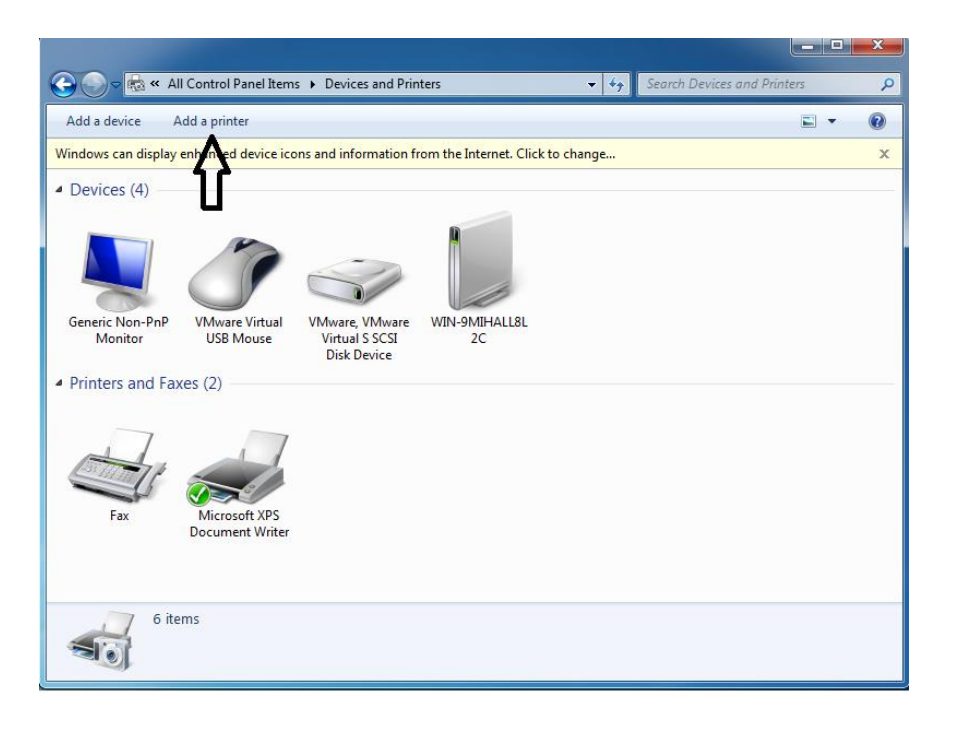

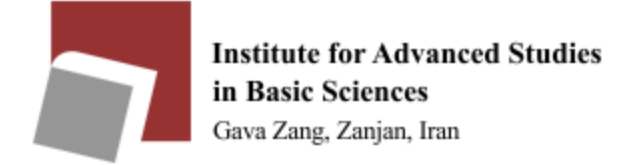

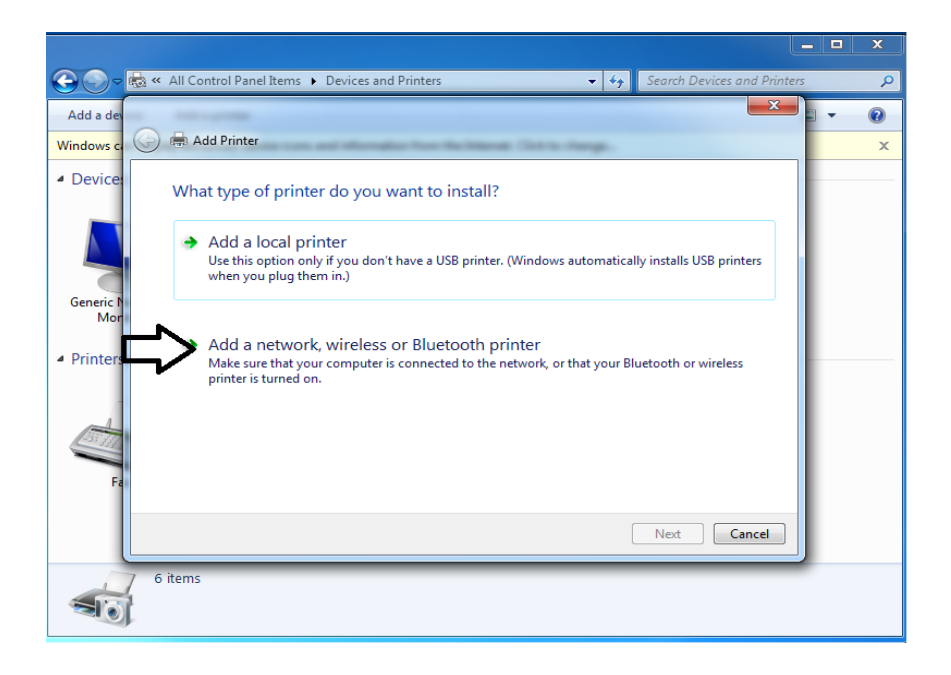

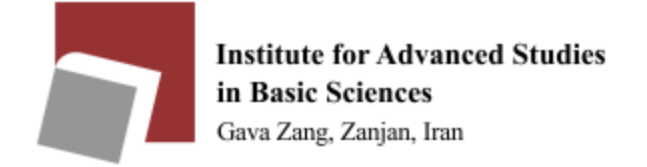

|                              |                                                                                                    |                           |                           | - 1        |   | × |
|------------------------------|----------------------------------------------------------------------------------------------------|---------------------------|---------------------------|------------|---|---|
| G ⊂ <                        | All Control Panel Items      Devices and Printers                                                                                                    | v 49                      | Search Devices and Printe | rs         |   | P |
| Add a dev                    | And a property of the second second s |                           | ×                         | <b>.</b> . | • | 0 |
| Windows ci 🌀                 | Add Printer                                                                                                    | deserve Children diarage. |                           |            |   | × |
| Device:                      | Searching for available printers                                                                                                    |                           |                           |            |   |   |
|                              | Printer Name                                                                                                    | Address                   |                           |            |   |   |
|                              |                                                                                                    |                           |                           |            |   |   |
| Generic P<br>Mor             |                                                                                                    |                           |                           |            |   |   |
|                              |                                                                                                    |                           |                           |            |   |   |
| <ul> <li>Printers</li> </ul> |                                                                                                    |                           |                           |            |   |   |
|                              |                                                                                                    |                           | Stop                      |            |   |   |
|                              |                                                                                                    |                           |                           |            |   |   |
| Fa                           | The printer that I want isn't listed                                                                                                    |                           |                           |            |   |   |
|                              |                                                                                                    | <u>م</u>                  |                           |            |   |   |
|                              |                                                                                                    |                           | Next Cancel               |            |   |   |
|                              | items                                                                                                    |                           |                           |            |   |   |

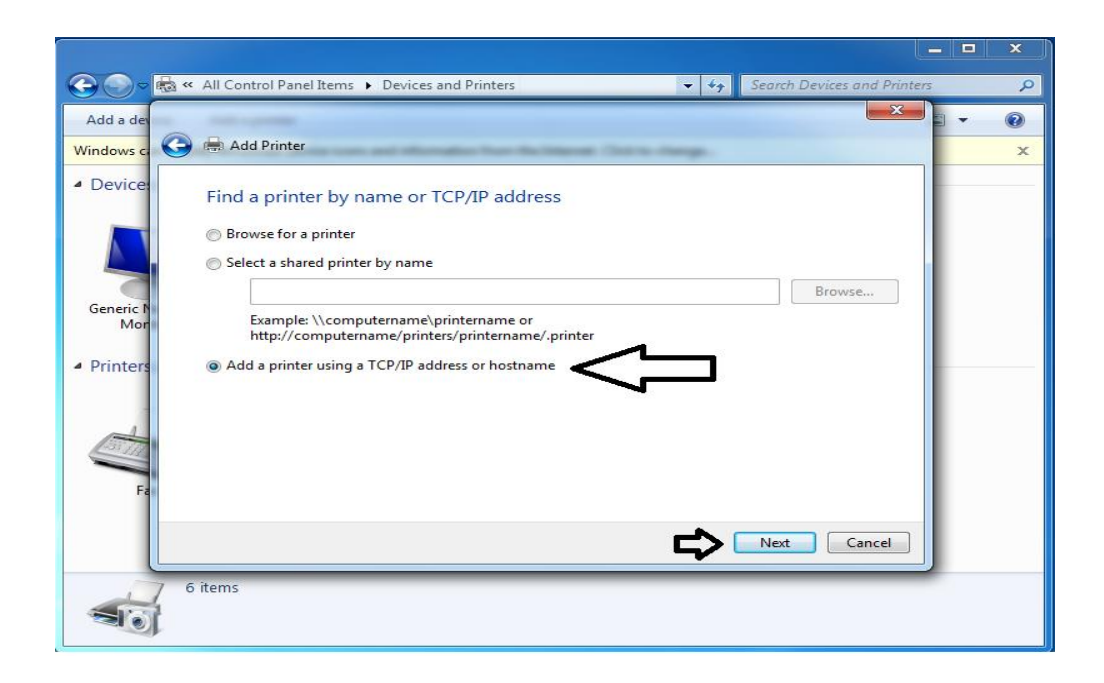

In this section, enter the IP address of the desired printer based on the table 1

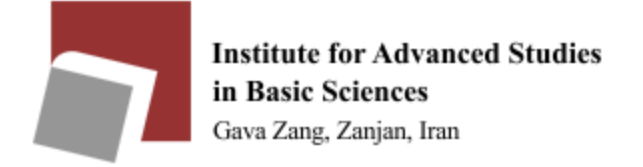

| Id a deal                                                      |                                                                                                    |                                                                                                    |                                           |                | X             | -                | 0 |
|----------------------------------------------------------------|----------------------------------------------------------------------------------------------------|----------------------------------------------------------------------------------------------------|-------------------------------------------|----------------|---------------|------------------|---|
| dows ci                                                        | Add Printer                                                                                                    | the state of the local state of the local state of the local state of the local state of the local state of the | Charles Press                             |                |               |                  |   |
| evice:                                                         | Type a printer hostname                                                                                                    | e or IP address                                                                                                 |                                           |                |               |                  |   |
|                                                                | Device type:                                                                                                    | Autodetect                                                                                                    |                                           |                | •             |                  |   |
| 3                                                              | Hostname or IP address:                                                                                                    | 192.168.9.6                                                                                                    |                                           |                |               |                  |   |
| Mor                                                            | Port name:                                                                                                    | 192.168.9.6                                                                                                    |                                           | K              |               |                  |   |
| tore                                                           | <b>Query the printer and autom</b>                                                                                                    | natically select the driver to                                                                                  | use                                       |                |               |                  |   |
| Fa                                                             |                                                                                                    |                                                                                                    | ~                                         | Next Ca        |               |                  |   |
| 101                                                            | 5 items                                                                                                    |                                                                                                    | ~                                         |                | ncel          |                  |   |
|                                                                | 5 items                                                                                                    |                                                                                                    |                                           |                | nce           |                  |   |
|                                                                | 5 items<br>Control Panel Items > Device                                                                                                    | es and Printers                                                                                                 | •                                         | Search Device  | s and Printer | -                |   |
|                                                                | 5 items<br>Control Panel Items 	 Device                                                                                                    | es and Printers                                                                                                 | •                                         | Search Device: | s and Printer | - <b>C</b><br>75 |   |
|                                                                | 5 items<br>Control Panel Items > Device<br>6 Add Printer                                                                                         | es and Printers                                                                                                 | •                                         | Search Device: | s and Printer |                  |   |
| Al<br>()<br>()<br>()<br>()<br>()<br>()<br>()<br>()<br>()<br>() | 5 items<br>Control Panel Items > Device<br>9 Add Printer<br>ype a printer name                                                                   | es and Printers                                                                                                 | • • •                                     | Search Device  | s and Printer |                  |   |
|                                                                | 5 items<br>Control Panel Items > Device<br>1 Add Printer<br>ype a printer name<br>inter name: IHP Laser                                          | es and Printers<br>Det P3005 PCL6                                                                               | • •                                       | Search Device  | s and Printer |                  |   |
|                                                                | 5 items<br>Control Panel Items > Device<br>6 Add Printer<br>ype a printer name<br>inter name: [HP Laser                                          | es and Printers<br>Det P3005 PCL6                                                                               | • 49                                      | Search Device  | s and Printer | -                |   |
| Ко « АІ<br>Со П<br>Г<br>Г<br>Т<br>Т                            | 5 items<br>Control Panel Items  Device<br>Add Printer<br>ype a printer name<br>inter name:<br>HP Laser<br>his printer will be installed with t   | es and Printers<br>Det P3005 PCL6<br>the HP LaserJet P3005 PCI                                                  | <ul> <li>42</li> <li>6 driver.</li> </ul> | Search Device  | s and Printe  | - C              |   |
|                                                                | 5 items<br>Control Panel Items > Device<br>0 Add Printer<br>ype a printer name<br>inter name: HP Laser<br>his printer will be installed with f   | es and Printers<br>Det P3005 PCL6<br>the HP LaserJet P3005 PCl                                                  | ر بر بر<br>6 driver.                      | Search Device  | s and Printet |                  |   |
|                                                                | 5 items<br>Control Panel Items  Device<br>Add Printer<br>ype a printer name<br>inter name:<br>HP Laser<br>his printer will be installed with t   | es and Printers<br>Det P3005 PCL6<br>the HP LaserJet P3005 PCI                                                  | روب رو<br>6 driver.                       | Search Device  | s and Printer |                  |   |
|                                                                | 5 items<br>Control Panel Items > Device<br>6 Add Printer<br>ype a printer name<br>inter name: HP Laser<br>his printer will be installed with f   | es and Printers<br>Det P3005 PCL6<br>the HP LaserJet P3005 PCI                                                  | ر بر مراجع<br>6 driver.                   | Search Device  | s and Printer | - C              |   |
|                                                                | 5 items<br>Control Panel Items  Device<br>0 Add Printer<br>ype a printer name<br>inter name:<br>HP Laser<br>his printer will be installed with t | es and Printers<br>Det P3005 PCL6<br>the HP LaserJet P3005 PCI                                                  | ر بر<br>۵ driver.                         | Search Device  | s and Printer |                  |   |
| <u>т</u><br>Т<br>Т<br>Т                                        | 5 items<br>Control Panel Items > Device<br>9 Add Printer<br>ype a printer name<br>inter name: [+P Laser<br>his printer will be installed with f  | is and Printers<br>Het P3005 PCL6<br>the HP LaserJet P3005 PCI                                                  | ر بر مر                                   | Search Device  | s and Printee | -                |   |
|                                                                | 5 items<br>Control Panel Items > Device<br>1 Add Printer<br>ype a printer name<br>inter name: [HP Laser<br>nis printer will be installed with t  | es and Printers<br>Plet P3005 PCL6<br>the HP LaserJet P3005 PCI                                                 | • +3                                      | Search Device  | s and Printer |                  |   |

Note that, while installation, the printer driver may not be automatically detected by your Windows and you will see a window as shown below instead of the top window, which you can select the printer brand from the left menu and the printer model from the right menu. If you do not find the printer

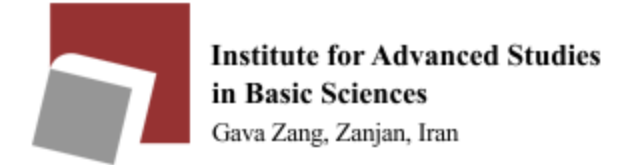

model from the menu on the right, download the driver with the driver and install it. (It is worth mentioning that most printers' drivers are available in drive Y)

|   | Anti-protect Secularity Protocol properties. Review device                                                                                                    | ×     |
|---|----------------------------------------------------------------------------------------------------|-------|
| G | Add Printer                                                                                                    |       |
|   | Install the printer driver Choose your printer from the list. Click Windows Update to see more models. To install the driver from an installation CD, click Have Disk. |       |
|   | Manufacturer Printers                                                                                                    | •     |
|   | HP<br>infotec<br>KONICA MINOLTA<br>Kyocera                                                                                                    | -     |
|   | This driver is digitally signed.<br>Tell me why driver signing is important                                                                                            |       |
|   | Next                                                                                                    | ancel |

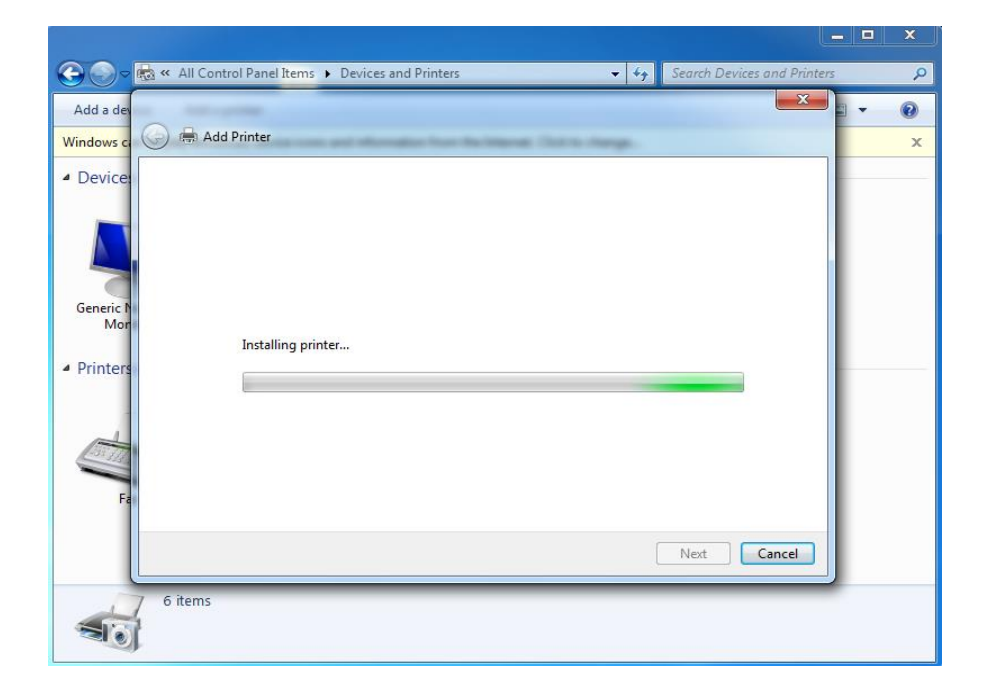

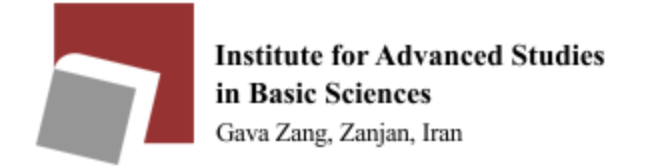

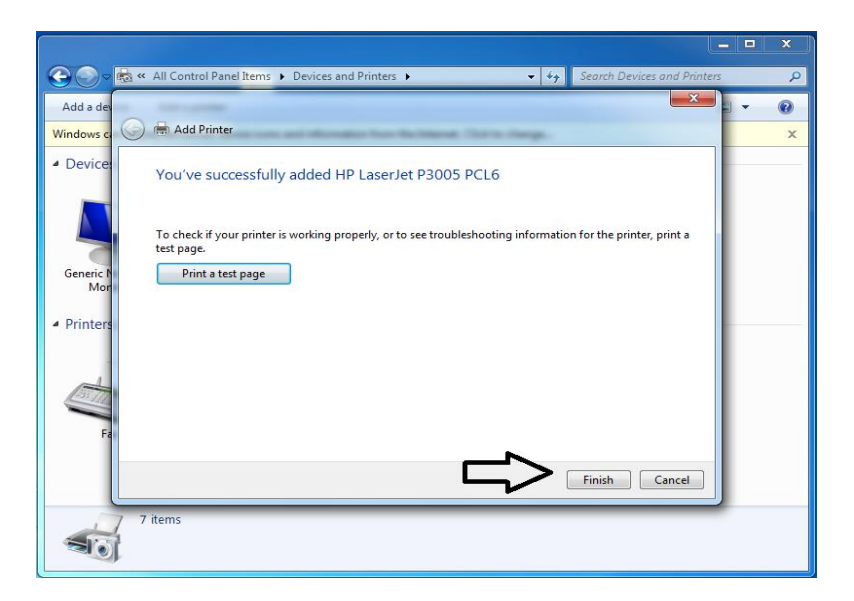

Follow the steps below to enable automatic double side printing.

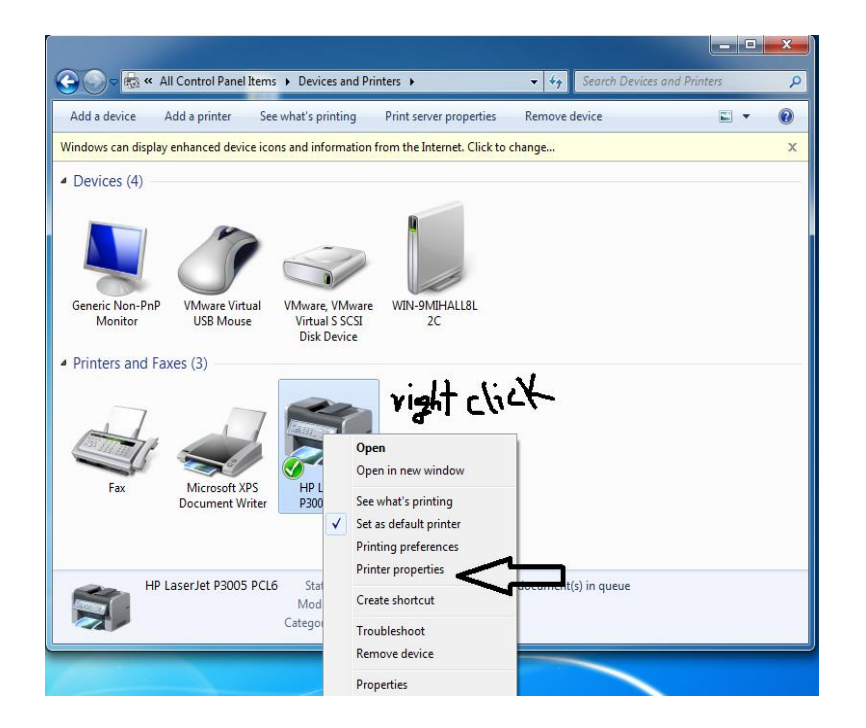

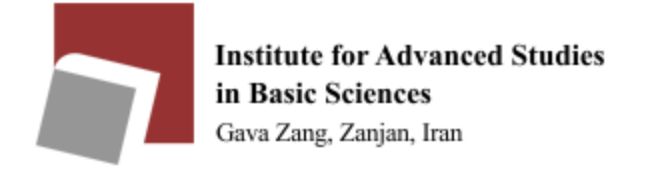

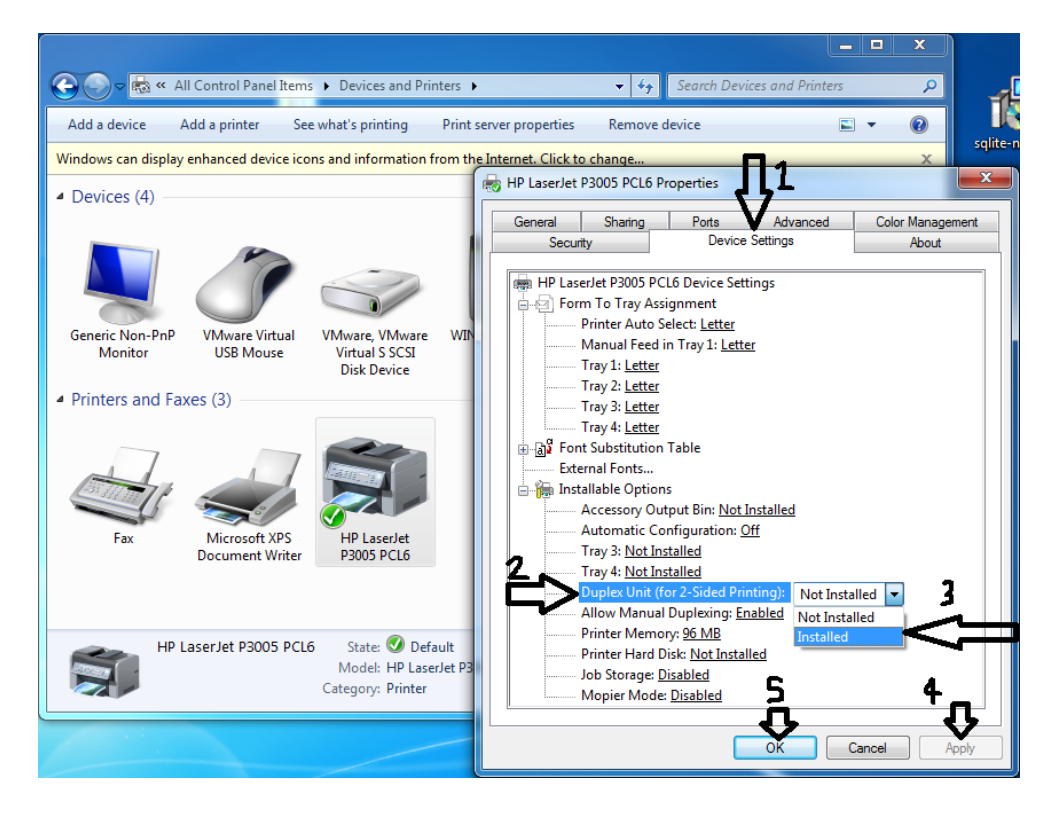

Your printer is ready.